## Viewing the Space Analysis Report in Eval25

The Space Analysis report displays rating and sentiment scores for each available space. Clicking a location from the list shows additional details including specific comments about the room and a chart showing the room's rating over time.

| Home Reports                           | s - 🕜 My Questions 🇳                              | Configuration - | C Survey    |                                                                                                   |  |  |  |
|----------------------------------------|---------------------------------------------------|-----------------|-------------|---------------------------------------------------------------------------------------------------|--|--|--|
| Search Room                            | •                                                 |                 |             | Filter 🛩                                                                                          |  |  |  |
| Room                                   | Rating                                            | Sentin          | nent        | Room: Bexell Hall 103 (GP)                                                                        |  |  |  |
| Learning Innovation Center<br>268 (GP) | 4.2                                               |                 |             | Rating Over Time                                                                                  |  |  |  |
| Bexell Hall 207 (GP)                   | 4.0                                               | 40%             | 60%         | 5                                                                                                 |  |  |  |
| Community Hall 303                     | 4.0                                               |                 |             | 3                                                                                                 |  |  |  |
| Covell Hall 221 (GP)                   | 4.0                                               |                 |             | 1<br>0 22 29 Jul 8 15 22 29 Aug 8 15                                                              |  |  |  |
| Bexell Hall 103 (GP)                   | 3.8                                               | 17%             | 67%         |                                                                                                   |  |  |  |
| Bexell Hall 102 (GP)                   | 3.5                                               | 33%             | 50%         | (Click the data points to see the comments for a particular term.) Comments in Summer 2023 Stuart |  |  |  |
| Agricultural & Life Sciences<br>0006   | It's one of my favorite classrooms on the campus. |                 |             |                                                                                                   |  |  |  |
| Agricultural & Life Sciences<br>0012   | The classroom is good, ***** Great room! *****    |                 |             |                                                                                                   |  |  |  |
| Agricultural & Life Sciences<br>0018   |                                                   |                 |             | It was good. ★★★★★                                                                                |  |  |  |
| Agricultural & Life Sciences<br>0023   |                                                   |                 |             | This room is too hot in the summer. 大大大公公                                                         |  |  |  |
|                                        | «« « 1 2 42 x                                     | 5 33            |             | See more                                                                                          |  |  |  |
|                                        |                                                   | 1               | mage: Space | e Analysis report.                                                                                |  |  |  |

By default, the report initially lists all available rooms. Enter a room name in the **Search Room** field to pull up specific locations or click **Filter** and mark specific room criteria. Then tap **Apply** to narrow down the results. Use the **Reset** button at any time to clear the filters.

| rch Room                           |             | •<br>       |                  |                                                                    | Filter 🗸 |
|------------------------------------|-------------|-------------|------------------|--------------------------------------------------------------------|----------|
|                                    |             |             |                  | Deservice Instantian Contro (CO. (OD)                              |          |
| Room                               | Rating      | Sentiment   |                  | Room: Learning innovation Center 268 (GP)                          |          |
| arning Innovation Center<br>8 (GP) | 4.2         |             | Rating Over Time |                                                                    |          |
| xell Hall 207 (GP)                 | 4.0         | 40% 60%     | 5                | *                                                                  |          |
| mmunity Hall 303                   | 4.0         |             | 3                |                                                                    |          |
| ,                                  |             |             | 2                |                                                                    |          |
| vell Hall 221 (GP)                 | 4.0         |             | 0                | 2022 2023 2024 2025                                                | 2026     |
| xell Hall 103 (GP)                 | 3.8         | 17% 67%     |                  |                                                                    |          |
|                                    | 45          | 1996 FOE    |                  | (Click the data points to see the comments for a particular term.) |          |
| keli Hali 102 (GP)                 | 3.5         | 33% 30%     | Comments in Fall | Term 2022 (202301)                                                 |          |
| ricultural & Life Sciences<br>06   |             |             | No data          |                                                                    |          |
| ricultural & Life Sciences<br>12   |             |             |                  |                                                                    |          |
| ricultural & Life Sciences<br>18   |             |             |                  |                                                                    |          |
| ricultural & Life Sciences<br>23   |             |             |                  |                                                                    |          |
|                                    | «« « 1 2 42 | <b>3 33</b> |                  |                                                                    |          |